# Registrar Movimento Cartão de Crédito

Esta funcionalidade tem como objetivo registrar o movimento de cartão de crédito. Ela pode ser acessada no caminho: **GSAN > Cobranca > Cartão de Crédito/Débito > Registrar Movimento Cartão de Credito**.

an de de a svikidan van telen e navviv não fistícian a vão vetvetev

Feito isso, o sistema visualiza a tela a seguir:

#### Observação

1. . .

|                    | 🥝 Gsan -> Cobranca -> Cartao de Credito/Debito -> Registrar        | Movimento Cartao de Cre |
|--------------------|--------------------------------------------------------------------|-------------------------|
| Registrar Mo       | ovimento Cartão de Crédito/Débito                                  |                         |
| Para registrar mov | imento de cartão de crédito/débito, informe os dados abaixo:       |                         |
| Arrecadador:*      | R.                                                                 | Ø                       |
| Nome Arquivo:*     | Escolher arquivo Nenhum arquivo selecionado<br>* Campo Obrigatório |                         |
| Desfazer Ca        | ncelar                                                             | Registrar               |
|                    |                                                                    |                         |
|                    |                                                                    |                         |
|                    |                                                                    |                         |

Informe o código do arrecadador, ou clique no botão  $\mathbb{R}$ , link **Pesquisar Arrecadador**, para selecionar a opção desejada. O nome do arrecadador será exibido no campo ao lado. Para apagar o conteúdo do campo, clique no botão  $\mathfrak{S}$  ao lado do campo em exibição.

Em seguida, clique no botão Selecionar arquivo para selecionar o arquivo com o movimento de cartão de crédito.

Após serem informados, obrigatoriamente, o arrecadador e o arquivo, clique no botão Registrar.

## **Preenchimento dos Campos**

| Campo        | Preenchimento dos Campos                                                                                                    |
|--------------|----------------------------------------------------------------------------------------------------|
| Arrecadador  | Campo obrigatório - Informe o código do arrecadador, ou clique no botão 🔍, link<br>Pesquisar Arrecadador, para selecionar a opção desejada. O nome do arrecadador<br>será exibido no campo ao lado. Para apagar o conteúdo do campo, clique no botão<br>🔗 ao lado do campo em exibição. |
| Nome Arquivo | Campo obrigatório - Clique no botão Selecionar arquivo para selecionar o arquivo movimento de cartão de crédito.                                                                                                    |

### Funcionalidade dos Botões

| Botão               | Descrição da Funcionalidade                                                                   |  |
|---------------------|-----------------------------------------------------------------------------------------------|--|
| R                   | Ao clicar neste botão, o sistema permite consultar um dado nas bases de<br>dados.             |  |
| 8                   | Ao clicar neste botão, o sistema apaga o conteúdo do campo em exibição.                       |  |
| Selecionar arquivo_ | Ao clicar neste botão, o sistema permite selecionar o arquivo movimento de cartão de crédito. |  |
| Desfazer            | Ao clicar neste botão, o sistema desfaz o último procedimento realizado.                      |  |
| Cancelar            | Ao clicar neste botão, o sistema cancela a operação e retorna à tela principal.               |  |
| Registrar           | Ao clicar neste botão, o sistema comanda o registro do movimento de cartão de crédito.        |  |

### Referências

**Registrar Movimento Cartão de Crédito** 

**Termos Principais** 

#### Cobrança

Cartão de Crédito/Débito

Clique **aqui** para retornar ao Menu Principal do GSAN.

From: https://www.gsan.com.br/ - Base de Conhecimento de Gestão Comercial de Saneamento

Permanent link: https://www.gsan.com.br/doku.php?id=ajuda:cobranca:registrar\_movimento\_cartao\_de\_credito

Last update: 12/12/2017 13:28

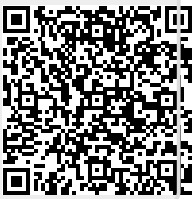